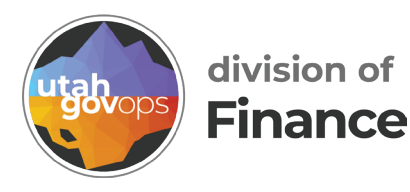

## IN 26 - Commodity Catalog Search quick reference guide

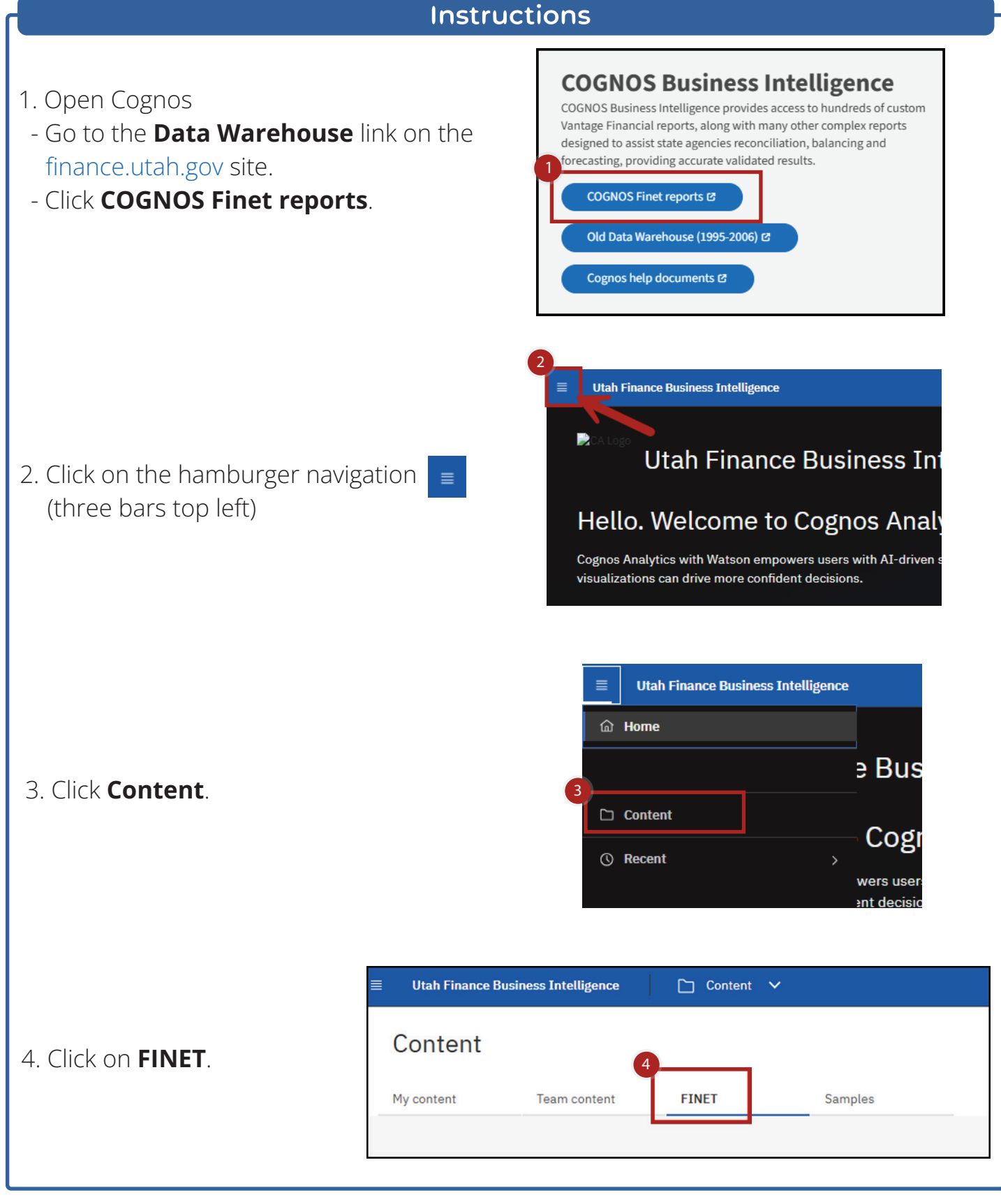

5. Select the folder **Inventory - Stock Item, IN Reports** by clicking on the folder name.

| Utah Finance Business Intelligence                            |   | 🗅 Content 🗸                                                   |   |                                                                 |   |                                                       |   | Q. Search                                                        | content | ×                                                            | •  | ٥   | R |
|---------------------------------------------------------------|---|---------------------------------------------------------------|---|-----------------------------------------------------------------|---|-------------------------------------------------------|---|------------------------------------------------------------------|---------|--------------------------------------------------------------|----|-----|---|
| Content<br>My content Team content                            |   | FINET Samples                                                 |   |                                                                 |   |                                                       |   |                                                                  |         |                                                              |    | [t- |   |
|                                                               |   |                                                               |   |                                                                 |   |                                                       |   |                                                                  | V       | 11 0 0 11                                                    | 88 | =   |   |
| Accounts Payable<br>Last Accessed 6/38/2019, 12:09 PM         |   | AM 31 & 65 Reports<br>Last Accessed 9/30/2024, 11:31 AM       | D | Budget Reports & Line Item<br>Last Accessed 2/14/2025, 11:33 AM | ٥ | Cash Flow Reports<br>Last Accessed 4/19/2019, 2115 PM |   | Cost Accounting - CA Reports<br>Last Accessed 6/29/2022, 5/02 PM | 0       | ELCID Reports<br>Last Accessed 2/1/2024, 3:16 PM             |    | 0   |   |
| Expenditure - AM01, AM02<br>Last Accessed 8/10/2024, 2:14 PM  |   | Find Check Number(s) - A<br>Last Accessed 1/18/2019, 10:19 AM |   | Fixed Assets - FA Reports<br>Last Accessed 8/7/2019, 1:50 PM    |   | IET Report<br>Last Accessed 1/18/2019, 12:23 PM       |   | Inventory - Stock Items, IN<br>Last Accessed 4/3/2024, 10:87 AM  | 1       | ITI and ITA Reports<br>Last Accessed 1/22/2018, 11:20        | kМ | •   |   |
| Month End Reports for Sche<br>Last Accessed 3/8/2028, 2:47.PM | 2 | Payments on Hold<br>Last Accessed 5/24(2019, 9:56 AM          | D | PCARD<br>Last Accessed 10/29/2019, 12:36 PM                     | 0 | Portlets<br>Last Accessed 3/24/2019, 9158 AM          | 2 | Procurement - A640, EP Re<br>Last Accessed 4/1/2020, 10:35 AM    | 0       | Receivables - AR Reports<br>Last Accessed 7/12/2023, 2:19 Pt | н  | 0   |   |
| Revenue - AM11, AM12 Rep<br>Last Accessed 6/29/2022, 6(37 PM  |   | Security<br>Last Accessed \$/24/2019, 4100 PM                 |   | Work in Progress (WIP) - An<br>Last Accessed 1/29/2026, 1.57 PM | 0 |                                                       |   |                                                                  |         |                                                              |    |     |   |

6. Select the report **IN 26 - Commodity Catalog Search** by clicking on the report name.

| Utah Finance Business Intelligence                                     | < I.  | 🗅 Content 🗸                                                     |   |                                                                                      |                                           |   | Q 564                                                                | ch content |                                                                      | 9  | Ф 8 |
|------------------------------------------------------------------------|-------|-----------------------------------------------------------------|---|--------------------------------------------------------------------------------------|-------------------------------------------|---|----------------------------------------------------------------------|------------|----------------------------------------------------------------------|----|-----|
| 🗅 Inventory - Stock                                                    | Ite   | ms, IN Reports                                                  |   |                                                                                      |                                           |   |                                                                      |            | G                                                                    | 1  | Ŧ   |
| My content Team content                                                |       | FINET Samples                                                   |   |                                                                                      |                                           |   |                                                                      |            |                                                                      |    |     |
| FINET / Inventory - Stock Items, IN Re                                 | ports |                                                                 |   |                                                                                      |                                           |   |                                                                      |            | _                                                                    |    |     |
|                                                                        |       |                                                                 |   |                                                                                      |                                           |   |                                                                      | $\nabla$   | 1 1 0 0                                                              | 88 | =   |
| IN 10 - Commodity Catalog<br>by Warehouse and<br>Commodity Description |       | IN 15 - Commodity Catalog<br>by Warehouse and<br>Commodity Code |   | IN 20 - Commodity Catalog<br>by Description                                          | IN 25 - Commodity Catalog<br>by Code      | 6 | IN 26 - Commodity Catalog<br>Search                                  | I          | IN 30 - Aisle/Bin Location<br>Report Inventory Listing               |    | İ   |
| Last Accessed<br>5/1/2023.10:23 AM                                     | 0     | Last Accessed<br>5/4/2023, 1:38 PM                              | ۵ | Last Accessed<br>11/18/2020, 9:20 AM                                                 | Last Accessed<br>5/3/2023, 10:12 AM       | ۵ | Last Accessed<br>4/24/2023, 8:46 AM                                  | ۵          | Last Accessed<br>4/26/2023, 4:14 PM                                  | (  | 9   |
| IN 40 - Inventory<br>Management Report                                 |       | IN 45 - Quantity On Hand                                        |   | IN 45-2 - Quantity On Hand<br>with Available, Reserved,<br>Released, and In-transfer | IN 50 - Inventory Price List              |   | IN 51 - Stock Movement<br>Report (Commodity)                         |            | IN 52 - Stock Movement<br>Report (Accounting)                        |    |     |
| Last Accessed<br>3/6/2024, 4:01 PM                                     |       | Last Accessed<br>4/22/2026. 11:62 AM                            |   | Last Accessed<br>6/6/2024, 4:25 PM                                                   | Last Accessed<br>5/4/2023, 1:40 PM        |   | Last Accessed<br>6/7/2019, 11:07 am                                  | ۵          | Last Accessed<br>6/28/2019, 10:04 AM                                 | (  | 3   |
| IN 53 - Transaction History<br>by Commodity Code                       |       | IN 60 - Lead Time Report                                        |   | IN 70 - Physical Inventory<br>Discrepancy Report                                     | IN 77 - INIF - Inventory<br>Freeze Report |   | IN 77 - INIF - Inventory<br>Freeze Report NEW (13 Lines<br>Per Page) |            | IN 77 - INIF - Inventory<br>Freeze Report OLD (13 Lines<br>Per Page) |    |     |
| Last Accessed<br>2/8/2025, 4:21 PM                                     | ۵     | Last Accessed<br>8/22/2019, 4:39 PM                             | ۵ | Last Accessed<br>12/7/2023, 5:42 PM                                                  | Last Accessed<br>11/14/2023, 8:11 PM      | ٥ | Last Accessed<br>6/2/2024, 1:19 PM                                   | ٥          | Last Accessed<br>9/14/2023. 7:51 AM                                  | (  | э.  |

7. The Catalog Items are listed on the screen. You can navigate to additional pages using the **Top**, **Page up**, **Page down**, or **Bottom** buttons at the bottom of the screen. However, there are 362 pages of data.

| C Eda B v et to to D C HIML |                                                                                               | Charles of Lines. Fill                                                                                              |                                                                                                    | I V Filter |
|-----------------------------|-----------------------------------------------------------------------------------------------|----------------------------------------------------------------------------------------------------|----------------------------------------------------------------------------------------------------|------------|
| EPORT ID IN26               |                                                                                               | Commodity Catalog                                                                                                   | Search                                                                                                    |            |
|                             | The                                                                                           | report displays 5 digit and 11 digit co                                                                             | mmodity codes.                                                                                                    |            |
|                             | The Department of Corrections and the<br>FINET Inventory Either the 11-digit of 5-<br>Departm | Department of Transportation must o<br>digit codes may be used for other de<br>tent of Corrections and the Departme | use the 11-digit codes for any items tracked through<br>partments and for non FINET Inventory items for the<br>et of Transportation. |            |
|                             | SEARCH - using either Description or C<br>a check mark(s) next to the commodi                 | ode, type in your search oriteria ther<br>lites you with to return. Click Finial                                    | n click the magnify glass to view matches. Next place<br>" to view the details for the chosen commodities.                           |            |
|                             | Commodity Description                                                                         | < OR >                                                                                                    | Commodity Code                                                                                                    |            |
|                             | Input keywords here                                                                           |                                                                                                    | Input keywords here                                                                                                    |            |
|                             | Select all                                                                                    |                                                                                                    | G Select all                                                                                                    |            |
|                             | No Results                                                                                    |                                                                                                    | No Results                                                                                                    |            |
|                             |                                                                                               |                                                                                                    |                                                                                                    |            |
|                             |                                                                                               |                                                                                                    |                                                                                                    |            |
|                             | Starts with any of these keys $\checkmark$                                                    |                                                                                                    | Starts with any of these keys $\sim$                                                                                                 |            |
|                             | Case Insensitive                                                                              |                                                                                                    | Case Insensitive                                                                                                    |            |
|                             |                                                                                               | Finish                                                                                                    |                                                                                                    |            |
|                             | 0                                                                                             | Commodity Code Commodity De                                                                                         | escription                                                                                                    |            |
|                             | (7)                                                                                           | 0000 Generic Commodi                                                                                                | ty Code                                                                                                    |            |
|                             |                                                                                               | 0000340100 T-shirt, medium                                                                                          |                                                                                                    |            |
|                             | 00                                                                                            | 0000340115 T-shirt, large                                                                                           |                                                                                                    |            |
|                             | 00                                                                                            | 0000340125 T-shirt, x-large                                                                                         |                                                                                                    |            |
|                             | 00                                                                                            | 0000340135 T-shirt, xx-large                                                                                        |                                                                                                    |            |
|                             | 00                                                                                            | 0000340165 T-shirt, xxx-large                                                                                       |                                                                                                    |            |
|                             |                                                                                               | 0000340305 T-shirt markers                                                                                          |                                                                                                    |            |

## 8. Search by **Commodity Description**.

a. Use the drop-down menu to select the type of search you would like to complete.

| C | ommodity Description        |        |            | < 0            |              | Con   |        |
|---|-----------------------------|--------|------------|----------------|--------------|-------|--------|
|   | Input keywords here         | Q      |            |                |              |       | Inp    |
|   | Select all                  |        |            |                |              |       |        |
|   | No Results                  |        |            |                |              |       | _      |
|   |                             |        |            |                |              |       |        |
|   |                             |        |            |                |              |       |        |
|   | Starts with any of these ke | eyv ^  |            |                |              |       | St     |
| Ĩ | Starts with any of these    | keywo  | rds        |                |              |       | ~ (    |
|   | Starts with the first keyw  | ord an | d contains | all of the ren | naining keyw | /ords |        |
| L | Contains any of these kee   | eyword | is         |                |              | scr   | iption |
|   | Contains all of these key   | words  | ;          |                |              | / C   | ode    |
|   |                             |        |            | 40090          | SHID SHIAD   | ·     |        |

b. Enter keywords, click the magnifying glass, check the box of the relevant item(s), click **Finish**.

| keyboard 2                  |  |
|-----------------------------|--|
| Select all                  |  |
| Accessory, Keyboard Arn     |  |
| Accessory, Keyboard Sol     |  |
| Accessory, Keyboard Sol     |  |
| Contains any of these keywe |  |

c. The Commodity Code and Commodity Description will be displayed in a table on the screen.

| Commodity Code                                                                                        |                                                                                                    |
|----------------------------------------------------------------------------------------------------|----------------------------------------------------------------------------------------------------|
| Commonly Code                                                                                         | Commodity Description                                                                                                    |
| 54005000008 Accesso                                                                                   | ory, Keyboard Solution 2 - ESI Solution 2                                                                                                    |
| <ol> <li>Following the same instructions as in step 8, you could search by Commodity Code.</li> </ol> | 2       Input keywords here         2       Input keywords here         3       Select all         No Results       No Results         Starts with any of these keywords       Starts with any of these keywords         Starts with the first keyword and contains all of the remaining keyword:       Contains any of these keywords         Contains all of these keywords       Contains all of these keywords |

- Click the **Top**, **Page up**, **Page down**, or **Bottom** buttons at the bottom of the screen.
- b. Return to the previo<u>us s</u>creen
  - Click the Run link ( )
- c. Download the report
  - Click the Select a format link ( нтмL )